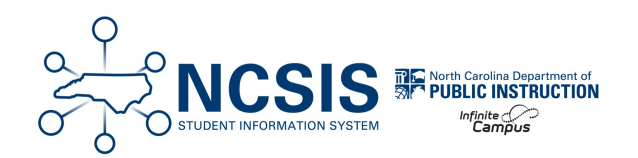

# **PMR Submission Verification Process**

10/22/2024 10:14 am EDT

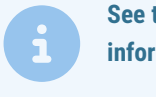

See the PMR Validation Review article for guidance on clearing fatal validations and reviewing warning and informational validations.

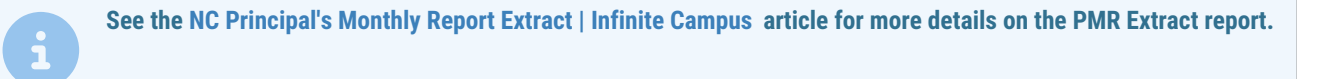

## **PMR Submission Verification Process**

After PMR Validation FATALS are cleared, navigate to Reporting > NC State Reporting > NC PMR Extract .

Complete the following steps in the exact order below to submit the PMR Extract. All steps must be completed by the same person using the same login.

- 1. Clear Fatal Validations
- 2. Generate the Extract
- 3. Review the Extract
- 4. Submit Verification

#### **Generate the Extract**

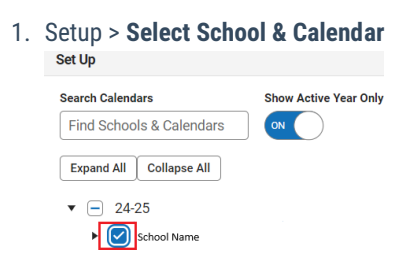

2. Report Options

- a. Extract Type = PMR Summary
- b. School Month Sequence = Choose the applicable school month

| NC PMR Extract ☆                                                                                                    |                       |                      |           |                  |
|----------------------------------------------------------------------------------------------------|-----------------------|----------------------|-----------|------------------|
| Extract Type * (Choose one) PMR Summary School Month Sequence * (Choose one) 1 V                                                                                      |                       |                      |           |                  |
| Output Options                                                                                                    |                       |                      |           | -                |
| Report Processing<br>Submit to Batch Queue<br>Queue Queue<br>Queue Queue<br>High Priority<br>Cherep Until Delete<br>Queue Starto Due and Time *<br>10/18/2024 1:34 PM |                       | Format Type HTML CSV |           |                  |
| Batch Queue Results                                                                                                    |                       |                      |           | -                |
| Start Date         End Date           MM/DD/YYYY         Table                                                                                                    |                       |                      |           |                  |
| Report Title                                                                                                    | Queued Time           |                      | Status    |                  |
| PMRSummary                                                                                                    | 10/18/2024 1:34:46 PM |                      | COMPLETED | >                |
| H 4 1 F H                                                                                                    |                       |                      |           | 1 - 1 of 1 items |
| Generate Review Submit Verification                                                                                                    |                       |                      |           |                  |

- 3. Generate PMR Summary by using the Submit to Batch Queue option.
- 4. Select **Completed** to see the PMRSummary report. Confirm the accuracy of the information contained in the PMRSummary report.

| Batch Queue Results -          |                        |                  |  |
|--------------------------------|------------------------|------------------|--|
| Start Date End I<br>MM/DD/YYYY | Date<br>M/DD/YYYY      |                  |  |
| Report Title                   | Queued Time 4          | Status           |  |
| PMRSummary                     | 10/18/2024 10:44:13 AM | COMPLETED        |  |
| н н т н                        |                        | 1 - 1 of 1 items |  |
| Refresh                        |                        |                  |  |

#### **Review the Extract**

Batch Queue Results

1. Click the **Review** button to run the PMRSummary. Important: Ensure your ADA and ADM counts are correct when reviewing.

| aton quoto noonto  |                       |                |
|--------------------|-----------------------|----------------|
| tart Date End D    | ate                   |                |
|                    |                       | Otatua         |
| Report The         | Queued Time 🕹         | Status         |
| PMRSummary         | 10/18/2024 1:34:46 PM | COMPLETED      |
| H 4 1 > H          |                       | 1 - 1 of 1 ite |
| Refresh            |                       |                |
| 2                  |                       |                |
| enerate Review Sub | mit Verification      |                |

2. A new PMRSummary report will be populated in the Batch Queue.

a. Select **Completed** to see the report. The information should match the previous PMRSummary completed in the above steps.

| atch Queue Results |                        |                 |
|--------------------|------------------------|-----------------|
| tart Date End      | Date<br>M/DD/YYYY 🗄    |                 |
| Report Title       | Queued Time 👃          | Status          |
| PMRSummary         | 10/18/2024 1:13:23 PM  | COMPLETED       |
| PMRSummary         | 10/18/2024 10:44:13 AM | COMPLETED       |
| H                  |                        | 1 - 2 of 2 iter |
| Refresh            |                        |                 |

#### **Submit Verification**

1. Click Submit Verification of the reviewed PMRSummary.

| 2.                             |                       |           |            |
|--------------------------------|-----------------------|-----------|------------|
| Batch Queue Results            |                       |           | -          |
| Start Date End Date MM/DD/YYYY | YY E                  |           |            |
| Report Title                   | Queued Time 👃         | Status    |            |
| PMRSummary                     | 10/18/2024 1:39:21 PM | COMPLETED | >          |
| PMRSummary                     | 10/18/2024 1:34:46 PM | COMPLETED | >          |
| I4 4 1 ⊨ H                     |                       | 1 - 2 0   | of 2 items |
| Refresh                        |                       |           |            |
| Generate Review Submit Verific | cation                |           |            |

Click **Submit** to confirm the submission on the following screen.

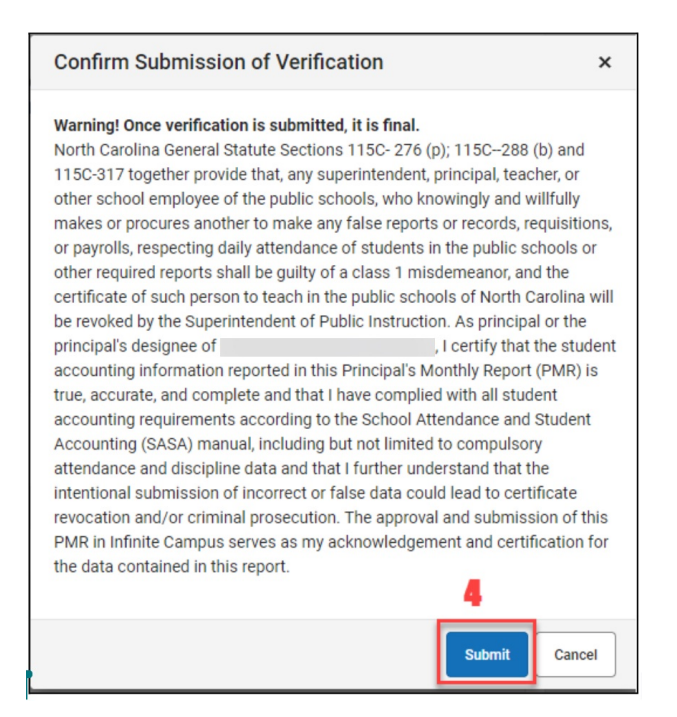

3. A green pop-up message in the upper right corner will state "Success". This message indicates the batch process was successfully completed only. This <u>does not</u> indicate a successful submission of the PMR.

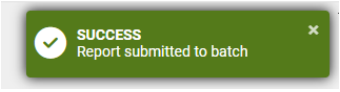

4. Once Submit Verification is clicked another PMRSummary batch file will be created. There should be 3 total PMRSummary reports generated for the complete process.

| MM/DD/YYYY   | 1/DD/YYYY             | submission |                 |
|--------------|-----------------------|------------|-----------------|
| Report Title | Queued Time 🔱         | Status     |                 |
| PMRSummary   | 10/18/2024 1:41:20 PM | COMPLETED  |                 |
| PMRSummary   | 10/18/2024 1:39:21 PM | COMPLETED  |                 |
| PMRSummary   | 10/18/2024 1:34:46 PM | COMPLETED  |                 |
| н (1 ) н     |                       |            | 1 - 3 of 3 iter |
| Refresh      |                       |            |                 |

- 5. Select **Completed** on the final PMRSummary report to check for errors or completion.
  - a. If the PMR is submitted successfully you will see the below message.

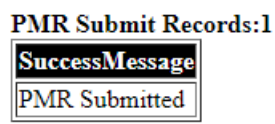

b. If the Review Step is skipped, you will see the below message (please perform the Review Step):

PMR Submit Records:1

ErrorMessage

Error: The generated records have not been reviewed yet. Please review before submitting.

### *Note:* If the report batch shows Status = Error, submitting to the batch queue failed. Perform the action again.

| atch Queue Results —           |                        |                   |
|--------------------------------|------------------------|-------------------|
| Start Date End Date MM/DD/YYYY |                        |                   |
| Report Title                   | Queued Time \downarrow | Status            |
| PMRSummary                     | 10/18/2024 12:02:30 PM | ERROR             |
| PMRSummary                     | 10/18/2024 9:56:38 AM  | COMPLETED         |
| PMRSummary                     | 10/18/2024 9:52:53 AM  | COMPLETED         |
| ⊌ ◀ 1 2 3 4 ▶ ₩                |                        | 4 - 6 of 12 items |
| Refresh                        |                        |                   |